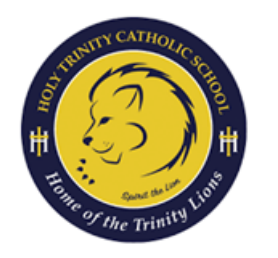

## CÓMO CONFIGURAR RENWEB(SIS)

UNA GUÍA PARA PADRES

| PASO<br>1  | Ir a www.renweb.com                                                                                                    |
|------------|----------------------------------------------------------------------------------------------------|
| PASO<br>2  | Haga clic en Inicio de sesión para padres en la parte superior derecha.                                                        |
|            | Haga clic en Portal familiar FACTS                                                                                             |
| PASO<br>3  | Haga clic en Crear nueva cuenta del portal familiar                                                                            |
| ETAPA<br>4 | Ingrese HTC-SC como código de distrito                                                                                         |
|            | Ingrese la dirección de correo electrónico que utilizó para usted (el padre) durante el registro en línea.                     |
| PASO<br>5  | Revise su correo electrónico para ver un mensaje con<br>un enlace para configurar su propio nombre de usuario<br>y contraseña. |
| PASO<br>6  | Acceso Visite RenWeb con frecuencia para comprobar el progreso de su hijo.                                                     |